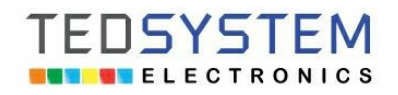

# INSTRUKCJA OBSŁUGI PYLONU CENOWEGO

**Miło jest nam pogratulować Państwu** zakupu Wyświetlaczy cenowych Led przeznaczonych do montażu w Pylonie cenowym na stacji paliw, naszej produkcji. Konstrukcją naszego wyrobu staraliśmy się wyjść naprzeciw wszystkim wymaganiom użytkowników, aby otrzymać produkt jak najlepiej i najdłużej im służący.

**Prosimy o zapoznanie się z niniejszą instrukcją obsługi,** Informacje w niej zawarte ułatwią Państwu korzystanie z wyrobu, a także pozwolą uniknąć awarii wynikających z niewłaściwego użytkowania.

## SPIS TREŚĆI:

| 1)Instrukcja obsługi pylonu cenowego z bezprzewodowego pilota   | strona 2     |
|-----------------------------------------------------------------|--------------|
| 2)Instrukcja obsługi pylonu cenowego z klawiatury               | strona 3     |
| 3)Instrukcja obsługi pylonu cenowego z komputera przewodowo     | strona 4     |
| 4)Instrukcja obsługi pylonu cenowego z komputera bezprzewodowo  | strona 8-13  |
| 5)Instrukcja obsługi pylonu cenowego z telefonu komórkowego SMS | strona 12-14 |

Prosimy pamiętać że stawiając nowy, lub modernizując stary Pylon w myśl przepisów z 2016r. Nie można pulsować cenami w pasach ruchu.

Produkcja wyświetlaczy Led w Bielsko-Biała ul. Powstańców Śląskich 6/322

| Py | Ion Cenowy Led <sub>/</sub> | , zmiana cen z | pilota |
|----|-----------------------------|----------------|--------|
|    |                             |                |        |

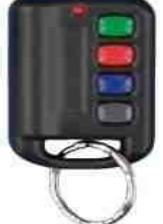

ISYSI

ELECTRONICS

Widok pilota radiowego stosowanego w systemie Elektronicznych pylonów cenowych led, (transmisja radiowa zasięg do 100m).

## Pierwsze naciśnięcie przycisku A (Edycja cen ) Dostępne przyciski:

**Przycisk A** – tryb edycji cen (pola cenowe zaświecą z maksymalna światłością), możliwość edycji cen za pośrednictwem przycisków do przemieszczania kursora przyciski B, C ,oraz przycisku zmiany wartości przycisk D

- Przycisk Przycisk Przycisk
- B poruszanie kursorem edycji w prawo
- C poruszanie kursorem edycji w dół zmiene worteści odutewanego pol
- D zmiana wartości edytowanego pola

**Akceptacja cen następuje** po ponownym naciśnięciu **przycisku A**, w przypadku rezygnacji bez zatwierdzenia źle ustawionych cen należy odczekać 60 sekund a sterownik sam zrezygnuje z zatwierdzenia nowych cen (wyświetli z pamięci stare ceny chroniąc przed ewentualną pomyłką).

## Drugie naciśnięcie przycisku A (Ustawienie pulsowania cen, tryb PROMOCJA)

Po drugim naciśnięciu **przycisku A** - wyświetlą się zera lub jedynki od lewej strony pylonu. Ustawione zero na poszczególnym polu cenowym spowoduje stałe świecenie ceny, a przestawienie z zera na 1 spowoduje pulsowanie poszczególnego pola cenowego.

(zachęcamy do pulsowania promowanymi cenami, zabieg ten zwiększa obrót dzienny do 15% !!!).

Należy na bieżąco sprawdzać ustawy prawne odnośnie jasności świecenia o możliwościach pulsowania światłem przy drogach.

## Dostępne przyciski:

Przycisk C – poruszanie kursorem edycji w dół Przycisk D – zmiana wartości edytowanego pola (0 lub 1)

**0**- cena nie pulsuje **1**- cena pulsuje

Trzecie naciśniecie przycisku A (akceptacja i przejście do normalnego trybu pracy)

## WYJAŚNIENIA:

Kursor to mrugające miejsce gotowe do edycji w którym się znaleźliśmy za pośrednictwem naciskania poszczególnych przycisków (góra / dół / w prawo), które powodują że przemieszczamy się po wyświetlaczach celem korekty ceny.

# MYCIE I KONSERWACJA

**Do mycia przedniej pleksy wyświetlacza należy stosować piankę elektrostatyczną**, kategorycznie nie polerować pleksy w wyświetlaczu, (polerowanie pleksy powoduje powstanie ładunków elektrostatycznych które mogą trwale uszkodzić diody w wyświetlaczu. **Naruszenie zasad gwarancji.** 

Produkcja wyświetlaczy Led w Bielsko-Biała ul. Powstańców Śląskich 6/322

| Pylon | Cenowy | led / | zmiana | Cen | z klawiatury | 7 |
|-------|--------|-------|--------|-----|--------------|---|
|       |        |       |        |     |              |   |

Każdy sterownik posiada złacze klawiatury do którego możemy podłaczyć zwykła klawiature komputerowa by móc zmienić drobne ustawienia sterownika, lub nawet codziennie zmieniać ceny. W komplecie ze sterownikiem wysyłany jest przewód klawiatury o długości 5m, który można wyprowadzić ze sterownika na zewnątrz pylonu.

Do zmian cen, należy używać sprawnej technicznie klawiatury PC podłączanej na czas programowania do gniazda PS2 umiejscowionego na końcu przewodu z Pylonu. W większości przypadków można stosować stosować klawiatury USB z przejściówkami USB-PS2. W przypadku potrzeby przedłużenia przewodu klawiatury należy używać oryginalnych, sprawnych technicznie przedłużaczy klawiaturowych. Po skończeniu programowania cen należy gniazdko klawiaturowe schować (lub zabezpieczyć taśmą), tak by padająca woda nie mogła zalać jego styków i spowodować ich korozji.

#### Nagannym jest pozostawienie przewodu klawiaturowego leżącego na ziemi w wodzie i błocie. W takim przypadku po kilku dniach Pylon nie będzie reagował na podłączaną klawiaturę! Naruszenie zasad gwarancji !!!

Opis dostępnych opcji menu z odpowiadającymi im klawiszami:

## 1)Zmiana cen.

 $\rightarrow$  strzałka w prawo

strzałka w górę

Enter

Esc

F1 - załączenie trybu edycji wyświetlanych cen, widoczne mruganie pierwszej cyfry pierwszego od góry wyświetlacza cenowego w pylonie.

Opis dostępnych klawiszy używanych do edycji/zmian cen:

- przemieszczenie pozycji kursora w lewo o jedną cyfrę ← strzałka w lewo
  - przemieszczenie kursora wprawo o jedną cyfrę
  - przemieszczenie kursora w górę o jedno pole cenowe
  - przemieszczenie kursora w dół o jedno pole cenowe
- ↓ strzałka w dół Spacja, Del, Tab - kasowanie znaku w pozycji kursora
  - akceptacja i wpis do pamięci zmienionych cen
  - powrót do starych ustawień cen, bez zapisu nowych cen do pamięci

#### 2)Ustawienie wyświetlaczy w stan pulsacyjnego - PROMOCYJNEGO wyświetlania cen.

F2 - po wybraniu odpowiedniego wyświetlacza do ustawienia w tryb mrugania ceny należy w miejsce danego wyświetlacza wpisać '1'-mruganie, lub '0'-brak mrugania.

Enter - akceptacja i zapis do pamięci

EDSYSTEM

ELECTRONICS

- powrót do starych ustawień bez zapisu do pamięci Esc

|   | Przykładowa wartość<br>wyświetlana w pylonie | Opis             |
|---|----------------------------------------------|------------------|
| 1 | 0                                            | Wyświetlacz cen1 |
| 2 | 1                                            | Wyświetlacz cen2 |
| 3 | 0                                            | Wyświetlacz cen3 |
| 4 | 1                                            | Wyświetlacz cen4 |
| 5 | 0                                            | Wyświetlacz cen5 |

Wynik: cena na wyświetlaczu cen2 (drugi od góry) pulsuje, cena na wyświetlaczu cen4 (czwarty od dołu) pulsuje.

# MYCIE I KONSERWACJA

Do mycia przedniej pleksy wyświetlacza należy stosować piankę elektrostatyczną, kategorycznie nie polerować pleksy w wyświetlaczu, (polerowanie pleksy powoduje powstanie ładunków elektrostatycznych które mogą trwale uszkodzić diody w wyświetlaczu. Naruszenie zasad gwarancji.

Należy na bieżąco sprawdzać ustawy prawne odnośnie jasności świecenia o możliwościach pulsowania światłem przy drogach.

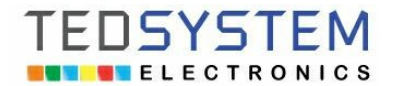

Produkcja wyświetlaczy Led w Bielsko-Biała ul. Powstańców Śląskich 6/322

Opis programu komputerowego połączenie przewodowe

Do zmian cen, należy używać sprawnych technicznie komputerów PC, przedłużaczy sygnałowych, przedłużaczy prądowych, konwerterów USB/RS485. Zabrania się stosowania nieskonsultowanych, nieautoryzowanych przez producenta rozwiązań.

Program zmian cen w Pylonie Cenowym Led przeznaczony dla wszystkich wersji systemu Windows.

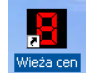

Po otrzymaniu oprogramowania należy go skopiować na dysk lokalny, i utworzyć skrót na pulpicie. Dodatkowo należy zainstalować port komunikacyjny.

Program Wieża Cen.exe uruchomiony na komputerze PC pracującym pod systemem Windows komunikuje się z pylonem za pośrednictwem portów wyjściowych USB, do których podłącza się przejściówkę USB>RS485 a do jej wyjść kabelek przychodzący z pylonu cenowego led.

W przypadku realizowania zmian cen przez komputer przewodowo > pylon należy zainstalować przejściówkę komputer USB > pylon do tej pory stosowaliśmy przejściówkę ATC820, lub unitek Y-1081, konwerter ten jest nadal produkowany, a sterowniki do niego są na bieżąco na stronach producenta aktualizowane pod kolejne zmiany w systemach Windows.

**Przejściówka USB powinna zostać zainstalowana jako nowy port komunikacyjny w:** Ustawienia>Panel sterowania>System>Sprzęt>Menedżer Urządzeń> a w nim sekcja **Porty COM i LPT.** 

Porty (COM i LPT)

Prosimy zapamiętać numer portu nadany przez system przejściówce i ustawić go w programie do obsługi pylonu w sekcji: Ustawienia>transmisja>nr portu Com.

## Wygląd oraz opis opcji menu Ustawienia.

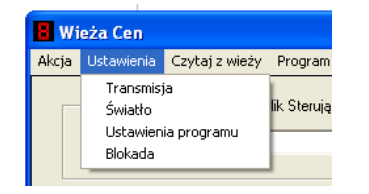

Opcja menu Ustawienia>Transmisja - ustawienie parametrów transmisji programu sterującego Pylonem:

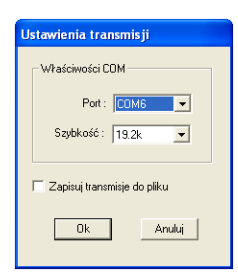

**Port** - adres portu komunikacyjnego na którym system Windows zainstalował przejściówkę USB, do której podłączony jest przewód sygnałowy z Pylonu, lub modem do transmisji bezprzewodowej z pylonem.

Szybkość - nie zmieniać w opcjach !!! musi być ustawione 19,2k.

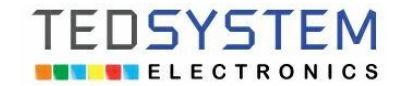

## Widok uruchomionego programu Wieża Cen

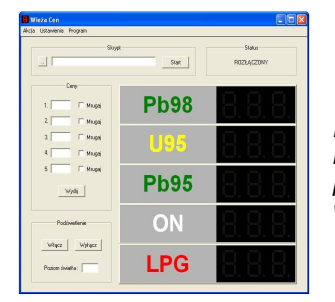

Na obrazie możemy rozróżnić pięć poszczególnych sekcji tematycznych z polami informacyjnymi, polami wprowadzania danych, przyciskami zatwierdzającymi poszczególne parametry, polami graficznymi obrazującymi aktualny stan danych wyświetlanych w pylonie.

## 1)Sekcja Status.

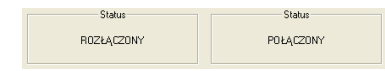

Pokazuje czy program łączy się informatycznie z pylonem w celu odebrania lub przesłania danych.

## 2)Sekcja Ceny

W tej sekcji istnieją okienka do wprowadzania cen dla danego produktu, włącznik "Mrugaj", oraz przycisk "Wyślij".

| Ler       | ny.      |
|-----------|----------|
| 1. 1.1.1. | 🔽 Mrugaj |
| 2. 2.2.2. | 🗖 Mrugaj |
| 3. 3.3.3. | 🔽 Mrugaj |
| 4. 4.4.4. | 🥅 Mrugaj |
| 5. 5.5.5. | 🥅 Mrugaj |
| Wy        | ślij     |

Po wprowadzeniu cen paliw można zaznaczyć opcję "Mrugaj" przy danym produkcie co spowoduje mrugania jego ceny z częstotliwością około trzech mrugnięć w ciągu sekundy. Jest to zabieg reklamowy mający na celu zwrócenie szczególnej uwagi na aktualnie promowaną cenę danego paliwa. Wszystkie wybrane do mrugania ceny mrugają jednocześnie. Inne kombinacje mrugania i wyświetlania cen możliwe są po zastosowaniu plików skryptu, patrz poniżej w opisie skryptów.

Przyciskiem "Wyślij" wysyłamy przygotowane dane do pylonu.

## 3)Sekcja Podświetlenie.

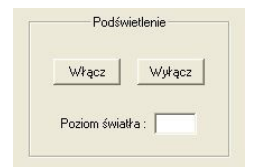

Przycisk -**Włącz** - załącza podświetlenie nocne napisów stałych pylonu. Przycisk -**Wyłącz** - wyłącza podświetlenie nocne napisów stałych pylonu. **Powyższe przyciski** - są aktywne przypadku nie zaznaczenia opcji "Automatycznie załączaj podświetlenie" w menu **Ustawienia>Światło**, w tym przypadku należy pamiętać o włączaniu na noc i wyłączaniu rano podświetlenia napisów stałych w pylonie.

## 4)Okienko podglądu cen.

| Pb98 | 8, 8, 8, |
|------|----------|
| U95  | 8.8.8.   |
| Pb95 | 8.8.8.   |
| ON   | 8.8.8    |
| LPG  | 8,8,8,   |

Okienko to umożliwia oglądanie wysłanych cen do pylonu, odczytanie aktualnych cen wyświetlanych przez pylon (Opcja "Czytaj z wieży"), oraz oglądanie wyświetlanych cen.

## 5)Wygląd oraz opis opcji menu Akcja.

| 🗄 Wi                | ieża Cen         |                        |
|---------------------|------------------|------------------------|
| Akcja               | Ustawienia       | Czytaj z wieży Program |
| Poła<br>Tesi<br>Roz | acz<br>t<br>łacz | Plik Sterując          |
| Zak                 | ończ             |                        |

a)opcja menu Akcja>Połącz - ustanawia połączenie programu z pylonem, połączenie na stałe z pylonem potrzebne jest gdy pracuje się z plikiem sterującym umożliwiającym różne efekty graficzne wyświetlanych cen. Normalnie nie trzeba się łączyć z pylonem.

**b**)opcja menu **Akcja>Rozłącz** - przerywa połączenie programu sterowania z pylonem, od tej pory do czasu połączenia nie ma możliwość dokonywania efektów graficznych wyświetlanych cen.

c)opcja menu Akcja>Test - praca w trybie testowym umożliwia naukę obsługi systemu zmian cen.

## 6)Wygląd oraz opis opcji menu Ustawienia

FUSYSTEM

ELECTRONICS

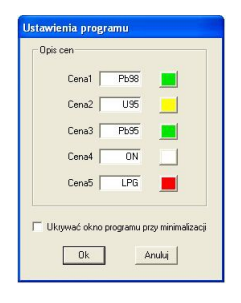

W sekcji "Opis cen" nadajemy nazwy do danych produktów, oraz wybieramy kolor wyświetlania nazw w oknie głównym programu.

Zaznaczenie opcji "Ukrywać okno programu przy minimalizacji" powoduje, że podczas minimalizacji programu okno główne znika z paska zadań, pozostaje tylko ikonka w prawym dolnym rogu.

### 4) Ustawianie poziomów intensywności świecenia Pylonu Cenowego led.

#### Opcja menu Ustawienia>Światło:

| Ustawienia mocy świecenia                       | Poziom niski świattła - sugerowana wartość w zakresie 20-30<br>Jest to dolny próg oświetlenia słonecznego, przy którym nastąpi przełączenie wyświetlaczy w                                                                                        |
|-------------------------------------------------|----------------------------------------------------------------------------------------------------|
| Poziomy światła i moc świecenia cen             | tryb nocny charakteryzujący się zmniejszeniem jasności wyświetlania do poziomu ustawionego<br>w opcji "Moc świecenia wyświetlaczy dla poziomu niskiego" oraz po przekroczeniu tego                                                                |
| 20 Poziom niski świat⊁a (0-255)                 | progu w dół przez 5 minut załączenie neonówek statycznych opisów cen paliw.                                                                                                    |
| 20 Moc świecenia dla poziomu niskiego (0-255)   | Moc świecenia wyświetlaczy dla poziomu niskiego- sugerowana wartość w zakresie 20-30<br>Jest to moc świecenia wyświetlaczy gdy wartość oświetlenia słonecznego spadnie poniżej                                                                    |
| 220 Poziom wysoki światła (0-255)               | ustanowionej wartości. W opcji "Poziom niski światła"                                                                                                    |
| 220 Moc świecenia dla poziomu wysokiego (0-255) | Poziom wysoki światła - sugerowana wartość 180-230<br>Jest to górny próg oświetlenia słonecznego, przy którym nastąpi przełączenie wyświetlaczy na<br>tryb dzienny charakteryzujacy się zwiekszeniem jasności wyświetlania do poziomu ustawionego |
| 🔽 Automatycznie załączaj podświetlenie          | w opcji.                                                                                                    |
| Wyślij Anuluj                                   | Moc świecenia wyświetlaczy dla poziomu wysokiego światła- sugerowana wartość 180-<br>230                                                                                                    |
|                                                 | Jest to maksymalna moc świecenia wyświetlaczy w trybie dziennym, po kilku latach można ją<br>zwiekszyć do 255.                                                                                                    |

Nie należy zbędnie świecić maksymalną światłością wyświetlaczy, należy zostawić zapas na następne lata, przy założeniu że światłość diody zmniejsza się średnio 1% na rok należy sobie zostawić margines ustawiając "Moc świecenia dla poziomu wysokiego nie więcej niż 220 lub mniej" w pierwszych latach. Przesadzanie z mocą świecenia wyświetlaczy, może doprowadzić do rozmywania się cen, czyli zmniejszenia czytelności, co spowoduje drastyczne zmniejszenie sprzedaży!!!.

# MYCIE I KONSERWACJA

Do mycia przedniej pleksy wyświetlacza należy stosować piankę elektrostatyczną, kategorycznie nie polerować pleksy w wyświetlaczu, (polerowanie pleksy powoduje powstanie ładunków elektrostatycznych które mogą trwale uszkodzić diody w wyświetlaczu. Utrata Gwarancji!!!

Należy na bieżąco sprawdzać ustawy prawne odnośnie jasności świecenia o możliwościach pulsowania światłem przy drogach.

Produkcja wyświetlaczy Led w Bielsko-Biała ul. Powstańców Śląskich 6/322

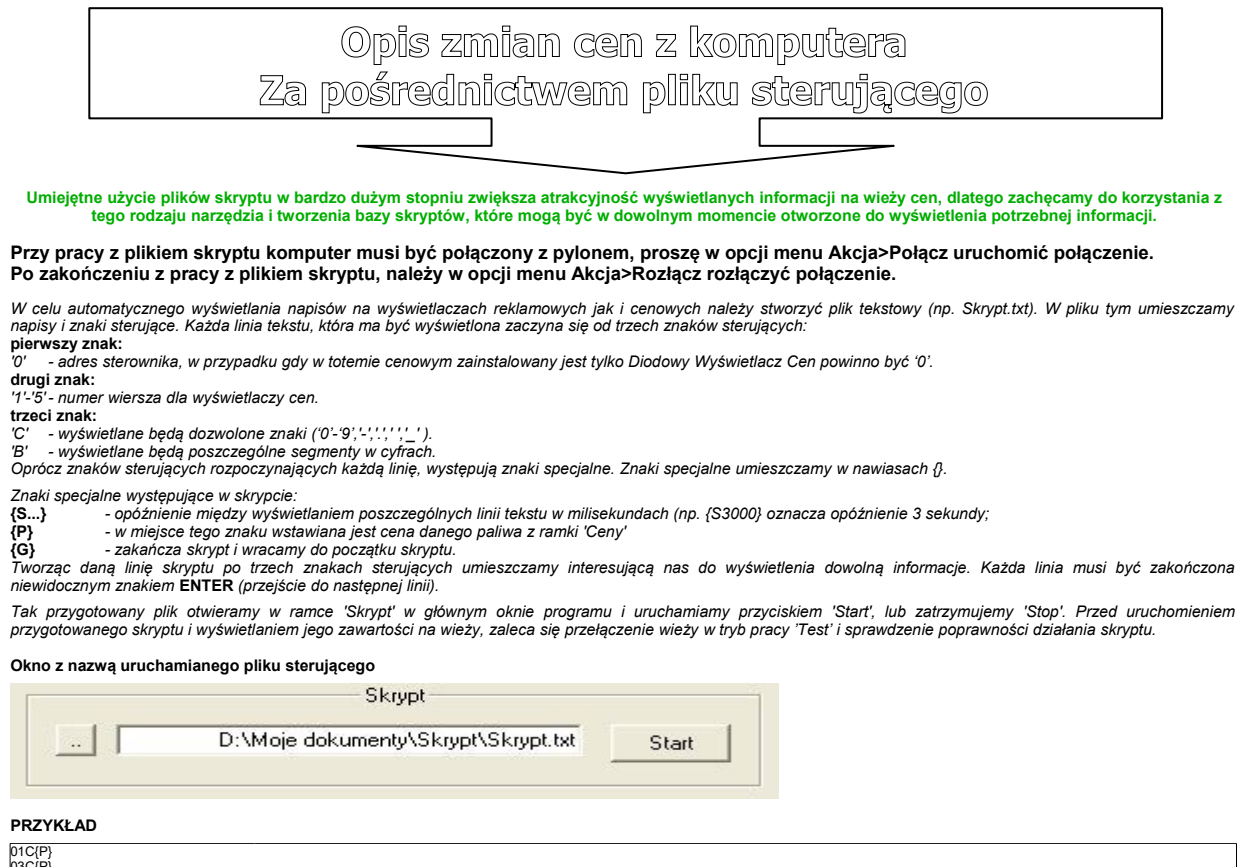

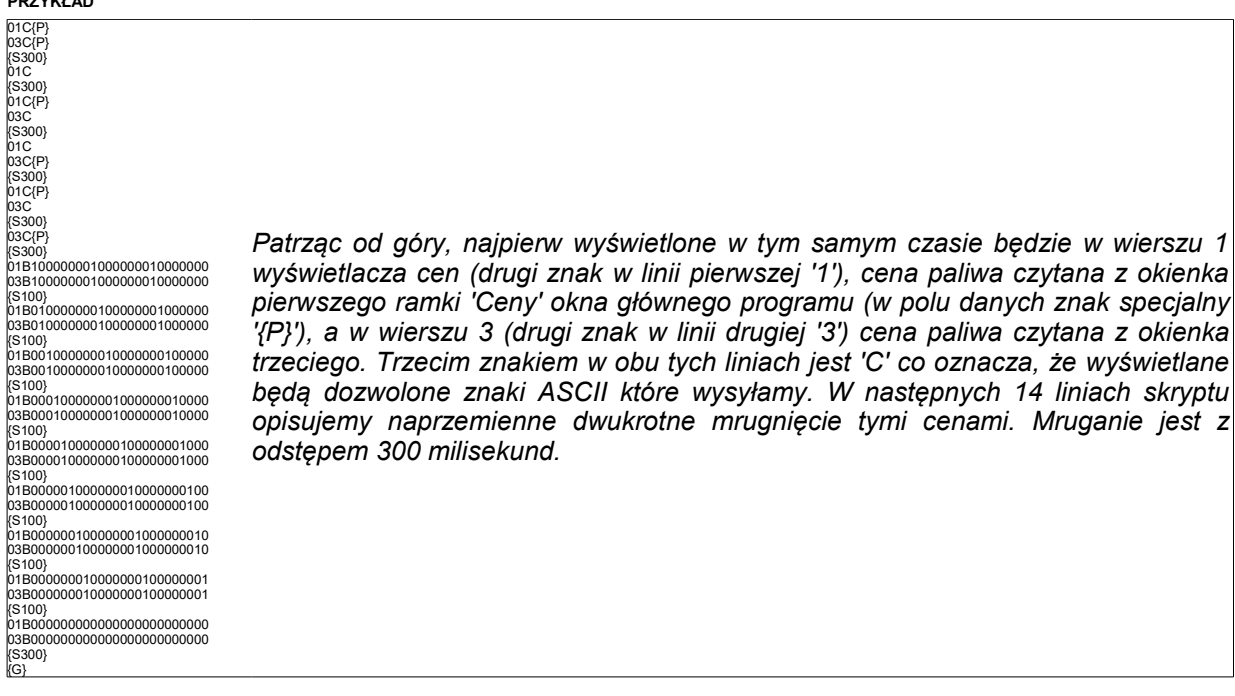

#### Opis segmentów:

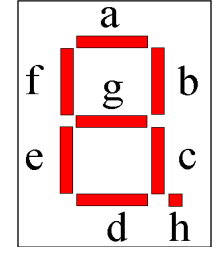

TEDSYSTEM

ELECTRONICS

Gaszenie danej ceny realizowane jest przez wysłanie na dany wyświetlacz trzech spacji (spacje są tu niewidoczne, ale są, można sprawdzić kursorem, np. '21C' gasi wyświetlacz cen numer 1). Następne 27 linii skryptu oznacza, że na wyświetlaczu cen numer 1 i 3 będą zaświecane i gaszone po kolei wszystkie segmenty danych cyfr. Trzecim znakiem w każdej tej linii jest B, co oznacza, że wyświetlanie dotyczy poszczególnych segmentów w danej cyfrze, dlatego po znaku 'B' należy wysłać 24 znaki opisujące stan każdego segmentu (w każdej cyfrze jest 8 segmentów, cyfr w danym wyświetlaczu cen jest 3, dlatego 24). Pierwsza ósemka dotyczy cyfry numer 1 w danym wyświetlaczu, druga ósemka drugiej cyfry, trzecia trzeciej. W każdej ósemce segmenty są numerowane po kolei od 'a' do 'h'. Znak '1' oznacza zapalenie segmentu, znak '0' zgaszenie.

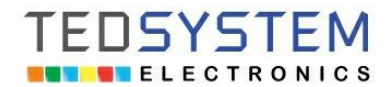

Г

## Producent wyświetlaczy Led: www.tedsystem.pl

Produkcja wyświetlaczy Led w Bielsko-Biała ul. Powstańców Śląskich 6/322

| Opis programu komputerowego | połączenie bezprzewodowe |
|-----------------------------|--------------------------|
|                             |                          |

Do zmian cen, należy używać sprawnych technicznie komputerów PC, przedłużaczy sygnałowych, przedłużaczy prądowych, konwerterów USB/RS232>modem radiowy. Zabrania się stosowania nieskonsultowanych, nieautoryzowanych przez producenta rozwiązań.

Program zmian cen w Pylonie Cenowym Led przeznaczony dla wszystkich wersji systemu Windows.

Wieża cen

Po otrzymaniu oprogramowania należy go skopiować na dysk lokalny, i utworzyć skrót na pulpicie. Dodatkowo należy zainstalować port komunikacyjny.

Program Wieża Cen.exe uruchomiony na komputerze PC pracującym pod systemem Windows komunikuje się z pylonem za pośrednictwem portów wyjściowych USB. W przypadku transmisji bezprzewodowej, podłączany jest do portu USB przejściówka USB/RS232>modem radiowy z antenką.

W przypadku realizowania zmian cen przez komputer bezprzewodowo > pylon (transmisja modem radiowy), należy zainstalować przejściówkę komputer USB > Y105 Firmy Unitek, podłączoną do modemu radiowego konwerter jest nadal produkowany, a sterowniki do niego są na bieżąco na stronach producenta aktualizowane pod kolejne zmiany w systemach Windows.

Przejściówka USB powinna zostać zainstalowana jako nowy port komunikacyjny w: Ustawienia>Panel sterowania>System>Sprzęt>Menedżer Urządzeń> a w nim sekcja Porty COM i LPT.

Porty (COM i LPT)

Prosimy zapamiętać numer portu nadany przez system przejściówce i ustawić go w programie do obsługi pylonu w sekcji: Ustawienia>transmisja>nr portu Com.

## Wygląd oraz opis opcji menu Ustawienia.

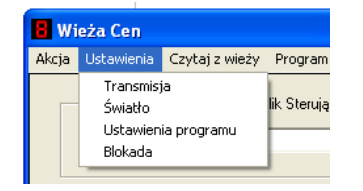

Opcja menu Ustawienia>Transmisja - ustawienie parametrów transmisji programu sterującego Pylonem:

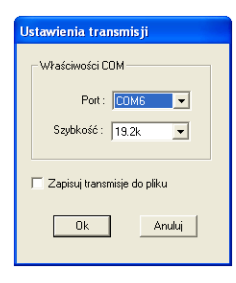

**Port** - adres portu komunikacyjnego na którym system Windows zainstalował przejściówkę USB, do której podłączony jest przewód sygnałowy z Pylonu, lub modem do transmisji bezprzewodowej z pylonem.

Szybkość - nie zmieniać w opcjach !!! musi być ustawione 19,2k.

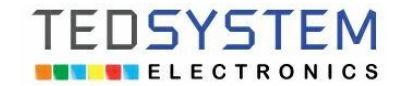

## Widok uruchomionego programu Wieża Cen

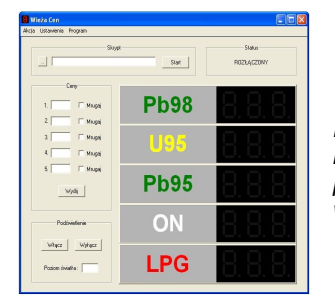

Na obrazie możemy rozróżnić pięć poszczególnych sekcji tematycznych z polami informacyjnymi, polami wprowadzania danych, przyciskami zatwierdzającymi poszczególne parametry, polami graficznymi obrazującymi aktualny stan danych wyświetlanych w pylonie.

## 1)Sekcja Status.

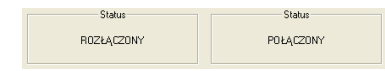

Pokazuje czy program łączy się informatycznie z pylonem w celu odebrania lub przesłania danych.

## 2)Sekcja Ceny

W tej sekcji istnieją okienka do wprowadzania cen dla danego produktu, włącznik "Mrugaj", oraz przycisk "Wyślij".

| Ler       | ny.      |
|-----------|----------|
| 1. 1.1.1. | 🔽 Mrugaj |
| 2. 2.2.2. | 🗖 Mrugaj |
| 3. 3.3.3. | 🔽 Mrugaj |
| 4. 4.4.4. | 🥅 Mrugaj |
| 5. 5.5.5. | 🥅 Mrugaj |
| Wy        | ślij     |

Po wprowadzeniu cen paliw można zaznaczyć opcję "Mrugaj" przy danym produkcie co spowoduje mrugania jego ceny z częstotliwością około trzech mrugnięć w ciągu sekundy. Jest to zabieg reklamowy mający na celu zwrócenie szczególnej uwagi na aktualnie promowaną cenę danego paliwa. Wszystkie wybrane do mrugania ceny mrugają jednocześnie. Inne kombinacje mrugania i wyświetlania cen możliwe są po zastosowaniu plików skryptu, patrz poniżej w opisie skryptów.

Przyciskiem "Wyślij" wysyłamy przygotowane dane do pylonu.

## 3)Sekcja Podświetlenie.

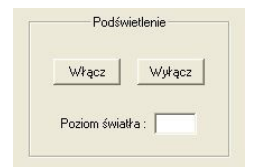

Przycisk -**Włącz** - załącza podświetlenie nocne napisów stałych pylonu. Przycisk -**Wyłącz** - wyłącza podświetlenie nocne napisów stałych pylonu. **Powyższe przyciski** - są aktywne przypadku nie zaznaczenia opcji "Automatycznie załączaj podświetlenie" w menu **Ustawienia>Światło**, w tym przypadku należy pamiętać o włączaniu na noc i wyłączaniu rano podświetlenia napisów stałych w pylonie.

## 4)Okienko podglądu cen.

| Pb98 | 8, 8, 8, |
|------|----------|
| U95  | 8.8.8.   |
| Pb95 | 8.8.8.   |
| ON   | 8.8.8    |
| LPG  | 8,8,8,   |

Okienko to umożliwia oglądanie wysłanych cen do pylonu, odczytanie aktualnych cen wyświetlanych przez pylon (Opcja "Czytaj z wieży"), oraz oglądanie wyświetlanych cen.

## 5)Wygląd oraz opis opcji menu Akcja.

| 🖥 Wieża Cen |          |     |                |                |
|-------------|----------|-----|----------------|----------------|
| Akcja       | Ustawier | nia | Czytaj z wieży | Program        |
| Poła        | ącz      | 1   |                |                |
| Tes         | t        | F   | F              | 'lik Sterujący |
| Roz         | łącz     | -   |                |                |
| Zak         | ończ     |     |                |                |

a)opcja menu Akcja>Połącz - ustanawia połączenie programu z pylonem, połączenie na stałe z pylonem potrzebne jest gdy pracuje się z plikiem sterującym umożliwiającym różne efekty graficzne wyświetlanych cen. Normalnie nie trzeba się łączyć z pylonem.

**b)**opcja menu **Akcja>Rozłącz** - przerywa połączenie programu sterowania z pylonem, od tej pory do czasu połączenia nie ma możliwość dokonywania efektów graficznych wyświetlanych cen.

c)opcja menu Akcja>Test - praca w trybie testowym umożliwia naukę obsługi systemu zmian cen.

## 6)Wygląd oraz opis opcji menu Ustawienia

FUSYSTEM

ELECTRONICS

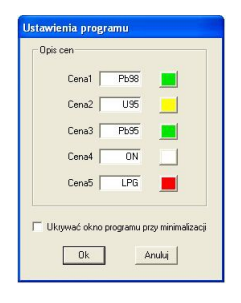

W sekcji "Opis cen" nadajemy nazwy do danych produktów, oraz wybieramy kolor wyświetlania nazw w oknie głównym programu.

Zaznaczenie opcji "Ukrywać okno programu przy minimalizacji" powoduje, że podczas minimalizacji programu okno główne znika z paska zadań, pozostaje tylko ikonka w prawym dolnym rogu.

## 4) Ustawianie poziomów intensywności świecenia Pylonu Cenowego led.

#### Opcja menu **Ustawienia>Światło:**

| Ustawienia mocy świecenia                       | Poziom niski świattła - sugerowana wartość w zakresie 20-30<br>Jest to dolny próg oświetlenia słonecznego, przy którym nastąpi przełaczenie wyświetlaczy                                                                                          |  |  |
|-------------------------------------------------|----------------------------------------------------------------------------------------------------|--|--|
| Poziomy światła i moc świecenia cen             | tryb nocny charakteryzujący się zmniejszeniem jasności wyświetlania do poziomu ustawionego<br>w opcji "Moc świecenia wyświetlaczy dla poziomu niskiego" oraz po przekroczeniu tego                                                                |  |  |
| 20 Poziom niski świat⊁a (0-255)                 | progu w dół przez 5 minut załączenie neonówek statycznych opisów cen paliw.                                                                                                    |  |  |
| 20 Moc świecenia dla poziomu niskiego (0-255)   | Moc świecenia wyświetlaczy dla poziomu niskiego- sugerowana wartość w zakresie 20-30<br>Jest to moc świecenia wyświetlaczy gdy wartość oświetlenia słonecznego spadnie poniżej                                                                    |  |  |
| 220 Poziom wysoki światła (0-255)               | ustanowionej wartości. W opcji "Poziom niski światła"                                                                                                    |  |  |
| 220 Moc świecenia dla poziomu wysokiego (0-255) | Poziom wysoki światła - sugerowana wartość 180-230<br>Jest to górny próg oświetlenia słonecznego, przy którym nastąpi przełączenie wyświetlaczy na<br>tryb dzienny charakteryzujacy się zwiekszeniem jasności wyświetlania do poziomu ustawionego |  |  |
| 🔽 Automatycznie załączaj podświetlenie          | w opcji.                                                                                                    |  |  |
| Wyślij Anuluj                                   | Moc świecenia wyświetlaczy dla poziomu wysokiego światła- sugerowana wartość 180-<br>230                                                                                                    |  |  |
|                                                 | Jest to maksymalna moc świecenia wyświetlaczy w trybie dziennym, po kilku latach można ją<br>zwiekszyć do 255.                                                                                                    |  |  |

Nie należy zbędnie świecić maksymalną światłością wyświetlaczy, należy zostawić zapas na następne lata, przy założeniu że światłość diody zmniejsza się średnio 1% na rok należy sobie zostawić margines ustawiając "Moc świecenia dla poziomu wysokiego nie więcej niż 220 lub mniej" w pierwszych latach. Przesadzanie z mocą świecenia wyświetlaczy, może doprowadzić do rozmywania się cen, czyli zmniejszenia czytelności, co spowoduje drastyczne zmniejszenie sprzedaży!!!.

# MYCIE I KONSERWACJA

Do mycia przedniej pleksy wyświetlacza należy stosować piankę elektrostatyczną, kategorycznie nie polerować pleksy w wyświetlaczu, (polerowanie pleksy powoduje powstanie ładunków elektrostatycznych które mogą trwale uszkodzić diody w wyświetlaczu. Utrata Gwarancji!!!

Należy na bieżąco sprawdzać ustawy prawne odnośnie jasności świecenia o możliwościach pulsowania światłem przy drogach.

Produkcja wyświetlaczy Led w Bielsko-Biała ul. Powstańców Śląskich 6/322

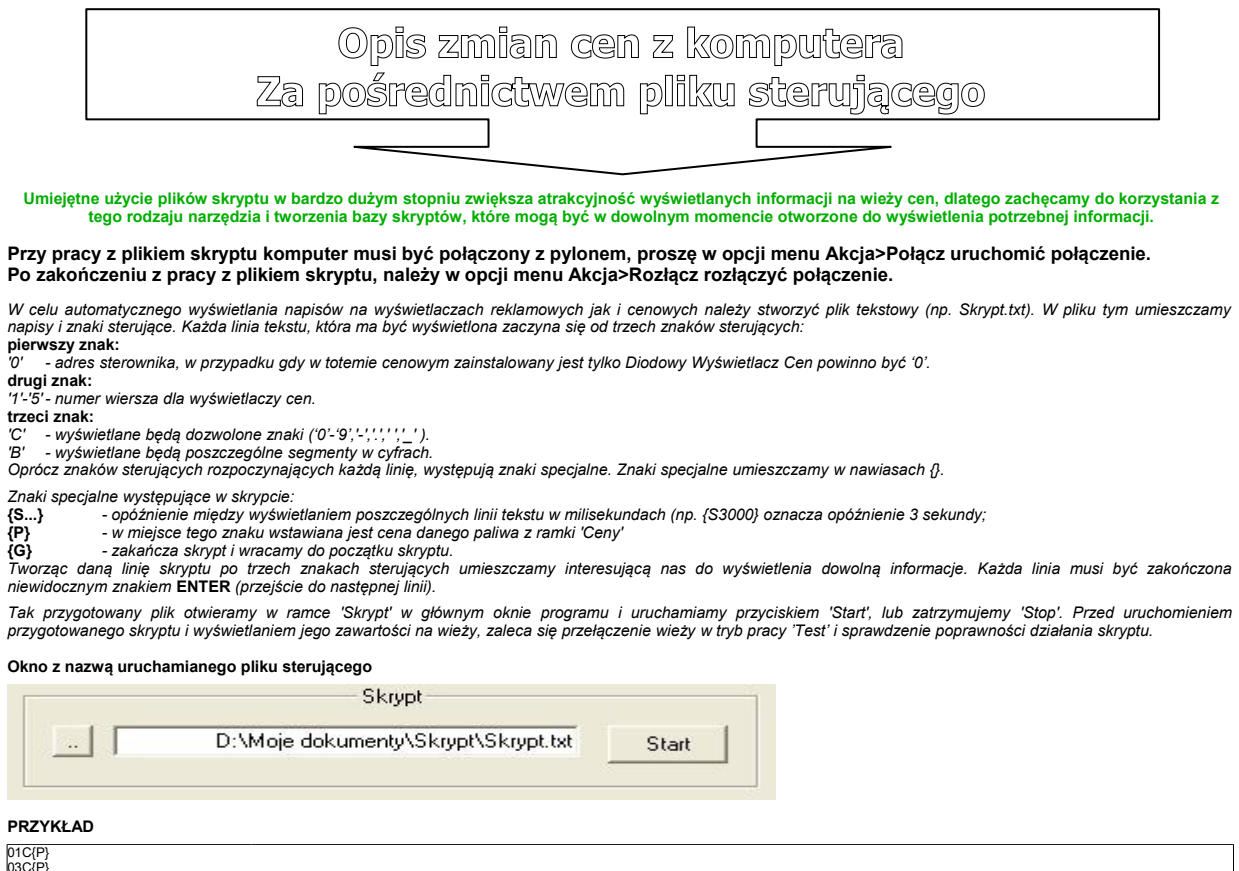

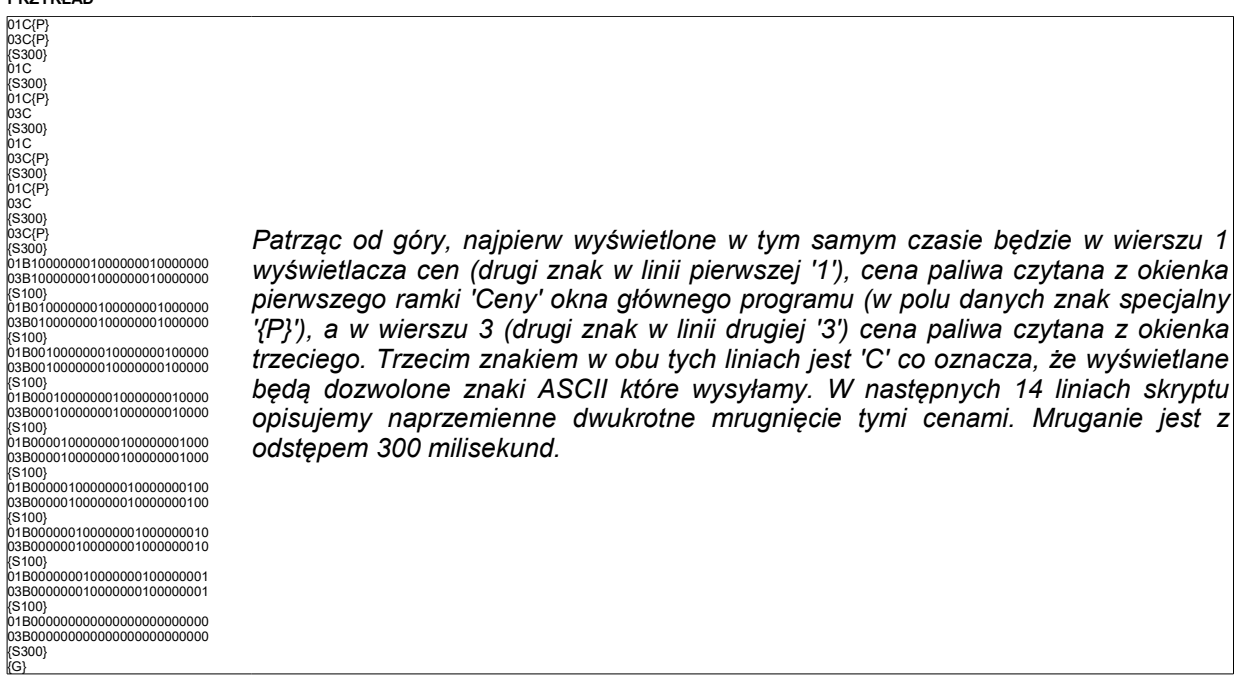

Opis segmentów:

TEDSYSTEM

ELECTRONICS

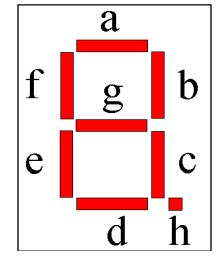

Gaszenie danej ceny realizowane jest przez wysłanie na dany wyświetlacz trzech spacji (spacje są tu niewidoczne, ale są, można sprawdzić kursorem, np. '21C' gasi wyświetlacz cen numer 1). Następne 27 linii skryptu oznacza, że na wyświetlaczu cen numer 1 i 3 będą zaświecane i gaszone po kolei wszystkie segmenty danych cyfr. Trzecim znakiem w każdej tej linii jest B, co oznacza, że wyświetlanie dotyczy poszczególnych segmentów w danej cyfrze, dlatego po znaku 'B' należy wysłać 24 znaki opisujące stan każdego segmentu (w każdej cyfrze jest 8 segmentów, cyfr w danym wyświetlaczu cen jest 3, dlatego 24). Pierwsza ósemka dotyczy cyfry numer 1 w danym wyświetlaczu, druga ósemka drugiej cyfry, trzecia trzeciej. W każdej ósemce segmenty są numerowane po kolei od 'a' do 'h'. Znak '1' oznacza zapalenie segmentu, znak '0' zgaszenie.

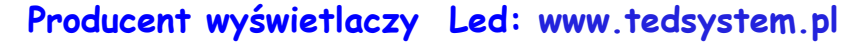

| Zmiana cen telefonem za pośrednictwem SMS |
|-------------------------------------------|
|                                           |

Do zmian cen w za pośrednictwem telefonu komórkowego należy zamówić sterownik z modułem GSM, w nim należy umieścić kartę Sim (rozmiaru standard) danego operatora który zapewni zasięg w miejscu montażu pylonu. Karta musi być bez kodu pin, dobrze jest kupić kartę w tanim abonamencie na dzień dzisiejszy to 10 zł na miesiąc tak by konto na karcie było zawsze aktywne, a sama karta mogła przyjmować i odpisywać odpisać SMS informujący o zmienionych cenach.

Do zabezpieczenia pylonu przed nie autoryzowanymi przez właściciela stacji zmianami cen *przez dowcipnisi,* nałożone jest fabryczne hasło nazwijmy je do dalszych opisów HASŁO\_PYLON , które znane jest tylko producentowi i właścicielowi stacji (prosimy zachować tą informację wyłącznie dla siebie!!!). Po zwolnieniu z pracy osoby która zmieniała do tej pory ceny w pylonie, należy zmienić kod dostępu do pylonu. Zabieg ten można przeprowadzić na dwa sposoby:

#### Zmiana hasła do pylonu ze zmianą cen SMS za pomocą klawiatury:

W większości przypadków z pylonu wyprowadzany jest przewód klawiaturowy a na jego końcu gniazdko zwykłej klawiatury komputerowej dołączanej w tym przypadku na czas zmiany kodu dostępu do zmian cen SMS. Naciskamy klawisz H i na dolnym paliwie wyświetla się możliwość wpisania nowego kodu, używając trzech cyfr zakładamy nowy kod i zatwierdzamy go klawiszem Enter.

Inne klawisze dostępne do wpisania hasła do pylonu ze zmianą treści SMS:

← strzałka w lewo

EDSYSTE

ELECTRONICS

przemieszczenie pozycji kursora w lewo o jedną cyfrę
przemieszczenie kursora wprawo o jedną cyfrę

→ strzałka w prawo
↑ strzałka w górę
↓ strzałka w dół
Spacja, Del, Tab
Enter

Esc

- przemieszczenie kursora w górę o jedno pole cenowe
- przemieszczenie kursora w dół o jedno pole cenowe
- kasowanie znaku w pozycji kursora
  - akceptacja i wpis do pamięci zmienionych cen
- powrót do starych ustawień cen, bez zapisu nowych cen do pamięci

#### Zmiana hasła do pylonu ze zmianą cen SMS za pomocą pilota:

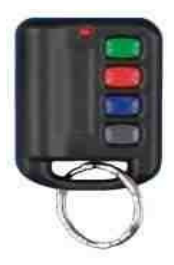

Widok pilota radiowego stosowanego w systemie Elektronicznych pylonów cenowych led, (transmisja radiowa zasięg do 100m).

Pierwsze naciśnięcie Drugie naciśnięcie Trzecie naciśnięcie przycisku A przycisku A przycisku A ( Edycja cen ). ( Ustawienie pulsowania cen, tryb PROMOCJA ). ( Zmiana hasła SMS do zmian cen w pylonie ).

Przy trzecim przyciśnięciu zielonego przycisku A w pilocie pojawi się możliwość zmiany hasła do pylonu, na dolnym paliwie pojawi się możliwość edycji:

Dostępne przyciski:

| Przycisk        | B – port | uszanie kursoren | n edycji w prawo                                |
|-----------------|----------|------------------|-------------------------------------------------|
| Przycisk        | D – zmi  | ana wartości edy | /towanego pola                                  |
| Czwarte naciśni | ęcie     | przycisku A      | (Zatwierdzenie hasła SMS do zmian cen w pylonie |

Kursor to mrugające miejsce gotowe do edycji w którym się znaleźliśmy za pośrednictwem naciskania poszczególnych przycisków (góra / dół / w prawo), które powodują że przemieszczamy się po wyświetlaczach celem korekty ceny, lub zmian w konfiguracji pylonu led.

## Istnieją trzy tryby pracy pylonu ze zmianą cen SMS

Nawiasów prostokątnych [] nie wysyłamy w treściach SMS, są one tylko do zobrazowania opisu. Wielkość liter nie ma znaczenia w SMS. Do dalszych opisów przyjmijmy ze HASŁO\_PYLON to 666.

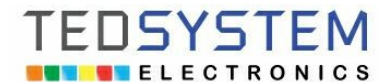

Produkcja wyświetlaczy Led w Bielsko-Biała ul. Powstańców Śląskich 6/322

**1)Sprawdzenie cen** - wysyłamy na numer karty SIM umiejscowionej w pylonie SMS o następującej treści: Ceny[HASŁO\_PYLON]? ,lub Ceny[HASŁO\_PYLON]:

Przy założeniu że hasło do pylonu to 666 treść SMS będzie wyglądała następująco: Ceny666? ,lub Ceny666:

Po chwili jeśli SMS doszedł do pylonu, oraz jeśli są środki na koncie karty sim w pylonie, zostanie odesłany SMS zwrotny o treści:

Ustawione Ceny: 1C5.55; 2C6.66; 3C7.77;

1C to to pierwsza cena, 2C to druga cena, 3C to trzecia cena i tak analogicznie do ilości paliw w pylonie, Pierwsza cena to C1 i jest to wyświetlacz na same górze pylonu. Cena C2 to drugi od góry wyświetlacz, a następne ceny analogicznie w dół pylonu.

**2)Zmiana cen** - wysyłamy na numer karty SIM umiejscowionej w pylonie SMS o następującej treści: Nawiasów prostokątnych [] nie wysyłamy w treściach SMS są tylko tylko do zobrazowania opisu. Wielkość liter nie ma znaczenia w SMS. Do dalszych opisów przyjmijmy ze HASŁO\_PYLON to 666.

#### Przykład:

Ceny666: 1C5.55; 2C6.66; 3C7.77;

i tak analogicznie w zależności od ilości wyświetlaczy w pylonie C4, C5, itd...

Po chwili jeśli SMS doszedł do pylonu, oraz jeśli są środki na koncie karty sim w pylonie, zostanie odesłany SMS zwrotny o treści:

Ustawione Ceny: 1C5.55; 2C6.66; 3C7.77;

W przypadku gdybyśmy chcieli pulsować wybranym paliwem zamiast literki C należy wpisać przy wysyłaniu cen literkę M.

Należy na bieżąco sprawdzać ustawy prawne odnośnie jasności świecenia i możliwości pulsowania światłem przy drogach.

Przykład: Ceny666: 1M5.55; 2C6.66; 3C7.77;

Pierwsze paliwo od góry pylonu będzie pulsować. (zabieg ten można przeprowadzić dla każdego paliwa).

Po chwili jeśli SMS doszedł do pylonu, oraz jeśli są środki na koncie karty sim w pylonie, zostanie odesłany SMS zwrotny o treści:

Ustawione Ceny: 1M5.55; 2C6.66; 3C7.77;

W przypadku gdybyśmy chcieli nie wyświetlać danej ceny paliwa zamiast ceny wpisać trzy spacje. Przykład:

Ceny666: 1C ; 2C6.66; 3C7.77;

Po chwili jeśli SMS doszedł do pylonu, oraz jeśli są środki na koncie karty sim w pylonie, zostanie odesłany SMS zwrotny o treści:

Ustawione Ceny: 1C ; 2C6.66; 3C7.77;

W przypadku gdybyśmy chcieli wyświetlać inne znaki zamiast ceny, należy wpisać inne możliwe " - " " . " " \_ " Przykład:

Ceny666: 1C ---; 2C6.66; 3C7.77;

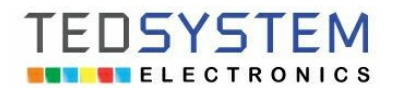

Po chwili jeśli SMS doszedł do pylonu, oraz jeśli są środki na koncie karty sim w pylonie, zostanie odesłany SMS zwrotny o treści:

Ustawione Ceny: 1C---; 2C6.66; 3C7.77;

# MYCIE I KONSERWACJA

Do mycia przedniej pleksy wyświetlacza należy stosować piankę elektrostatyczną, kategorycznie nie polerować pleksy w wyświetlaczu, (polerowanie pleksy powoduje powstanie ładunków elektrostatycznych które mogą trwale uszkodzić diody w wyświetlaczu. Utrata Gwarancji!!!

Należy na bieżąco sprawdzać ustawy prawne odnośnie jasności świecenia o możliwościach pulsowania światłem przy drogach.